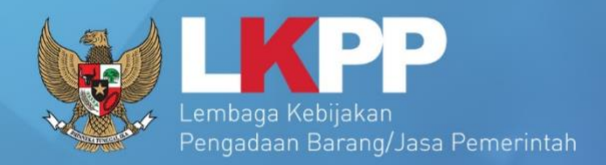

# USER GUIDE SPSE 4.3

Sistem Pengadaan Secara Elektronik

# VERIFIKATOR

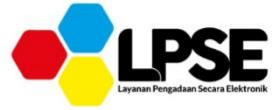

UG.57/SPSE 4.3/LU/10/2019

00

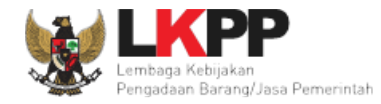

#### Daftar Isi

| Daf | tar Isi | ••••••   |                                     | 2  |
|-----|---------|----------|-------------------------------------|----|
| Daf | tar Ga  | ambar    |                                     | 3  |
| 1.  | Pend    | lahuluai | n                                   | 4  |
|     | 1.1.    | Verifik  | kator                               | 6  |
| 2.  | Mem     | nulai Ap | likasi                              | 7  |
|     | 2.1.    | Akses    | ke dalam SPSE                       | 7  |
| 3.  | Penje   | elasan F | Fitur dan Fungsi                    | 8  |
|     | 3.1.    | Menu     | Beranda                             | 8  |
|     | 3.2.    | Menu     | Penyedia                            | 11 |
|     |         | 3.2.1.   | Persetujuan Pendaftaran Penyedia    | 12 |
|     |         | 3.2.2.   | Data Ganda Penyedia                 | 16 |
|     |         | 3.2.3.   | Edit Data Penyedia Dari Verifikator | 18 |
|     |         | 3.2.4.   | Edit Data Penyedia Dari Penyedia    | 22 |
|     |         | 3.2.5.   | Penonaktifan Penyedia               | 23 |
|     | 3.3.    | Menu     | Log Akses                           | 24 |
|     | 3.4.    | Menu     | Ganti Password                      | 25 |

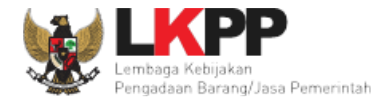

#### Daftar Gambar

| Gambar 1. Halaman Utama LPSE                             | 7  |
|----------------------------------------------------------|----|
| Gambar 2. Halaman Beranda Verifikator (1)                | 9  |
| Gambar 3. Halaman Beranda Verifikator (2)                | 10 |
| Gambar 4. Halaman Daftar Penyedia                        | 11 |
| Gambar 5. Halaman Verifikasi Data Penyedia               | 13 |
| Gambar 6. Halaman Konfirmasi Persetujuan Penyedia        | 14 |
| Gambar 7. Halaman Detail Penyedia setelah Disetujui      | 15 |
| Gambar 8. Halaman Detail Penyedia Notifikasi Data Sama   | 17 |
| Gambar 9. Halaman Daftar Penyedia                        | 18 |
| Gambar 10. Halaman Detail Penyedia                       | 19 |
| Gambar 11. Halaman Edit Data Penyedia Pada Verifikator   | 20 |
| Gambar 12. Halaman Detail Penyedia (1)                   | 21 |
| Gambar 13. Halaman Edit Data Penyedia Pada User Penyedia | 22 |
| Gambar 14. Halaman Detail Penyedia (2)                   | 23 |
| Gambar 15. Halaman Log Akses                             | 24 |
| Gambar 16. Halaman Ganti Password                        | 25 |

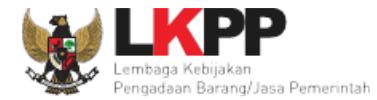

#### 1. Pendahuluan

Pengadaan Barang/Jasa Pemerintah yang efisien dan efektif merupakan salah satu bagian yang penting dalam perbaikan pengelolaan keuangan negara. Salah satu perwujudannya adalah dengan pelaksanaan proses Pengadaan Barang/Jasa Pemerintah secara elektronik, yaitu Pengadaan Barang/Jasa yang dilaksanakan dengan menggunakan teknologi informasi dan transaksi elektronik sesuai dengan ketentuan peraturan perundang-undangan.

Penyelenggaraan Pengadaan Barang/Jasa Pemerintah secara elektronik diatur dalam Peraturan Presiden nomor 54 Tahun 2010 tentang Pengadaan Barang/Jasa Pemerintah, dan sebagaimana ketentuan dalam pasal 131 ayat (1) bahwa pada tahun 2012 K/L/D/I wajib melaksanakan Pengadaan Barang/Jasa secara elektronik untuk sebagian/seluruh paket-paket pekerjaan. Selain itu dalam Perpres 54 Tahun 2010 juga mengatur mengenai Layanan Pengadaan Secara Elektronik (LPSE) sebagai unit kerja K/L/D/I untuk menyelenggarakan sistem pelayanan Pengadaan Barang/Jasa secara elektronik yang ketentuan teknis operasionalnya diatur oleh Peraturan Kepala LKPP No. 2 Tahun 2010 tentang Layanan Pengadaan Secara Elektronik. LPSE dalam dalam menyelenggarakan sistem pelayanan Pengadaan Barang/Jasa secara elektronik ketentuan sebagaimana yang ditentukan dalam Undang-undang Nomor 11 Tahun 2008 tentang Informasi dan Transaksi Elektronik.

Proses Pengadaan Barang/Jasa pemerintah secara elektronik ini akan lebih meningkatkan dan menjamin terjadinya efisiensi, efektifitas, transparansi, dan akuntabilitas dalam pembelanjaan uang negara. Selain itu, proses Pengadaan Barang/Jasa Pemerintah secara elektronik ini juga dapat lebih menjamin tersedianya informasi, kesempatan usaha, serta mendorong terjadinya persaingan

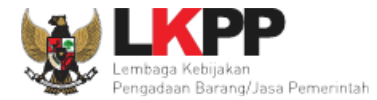

5

yang sehat dan terwujudnya keadilan (*non discriminative*) bagi seluruh pelaku usaha yang bergerak di bidang Pengadaan Barang/Jasa Pemerintah.

Sistem Pengadaan Secara Elektronik (SPSE) dibuat untuk mewujudkan harapan pelaksanaan Pengadaan Barang/Jasa Pemerintah secara elektronik. Layanan yang tersedia dalam SPSE saat ini adalah *E-Tendering* yaitu tata cara pemilihan Penyedia Barang/Jasa yang dilakukan secara terbuka dan dapat diikuti oleh semua Penyedia Barang/Jasa yang terdaftar pada Sistem Pengadaan Secara Elektronik dengan menyampaikan 1 (satu) penawaran dalam waktu yang telah ditentukan. Tata cara *E-Tendering*, syarat dan ketentuan serta panduan pengguna (*user guide*) diatur dalam Peraturan Kepala LKPP Nomor 1 Tahun 2011 tentang Tata Cara *E-Tendering*. Selain itu di dalam SPSE juga telah disiapkan fasilitas untuk proses audit secara *online* (*E-Audit*), Katalog Elektronik (*E-Catalogue*) yang merupakan sistem informasi elektronik yang memuat daftar, jenis, spesifikasi teknis dan harga barang tertentu dari berbagai penyedia barang/jasa pemerintah dan tata cara pembelian barang/jasa melalui sistem katalog elektronik (*E-Purchasing*).

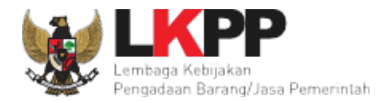

6

### 1.1. Verifikator

Verifikator merupakan pengelola LPSE yang bertugas mengelola data pendaftaran penyedia barang/jasa atau vendor yang mengikuti tender melalui SPSE.

Dalam SPSE, verifikator mempunyai wewenang sebagai berikut:

• Menyetujui/tidak menyetujui pendaftaran dari Penyedia untuk dapat masuk ke dalam SPSE.

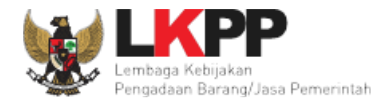

#### 2. Memulai Aplikasi

#### 2.1. Akses ke dalam SPSE

Verifikator mendapatkan kode akses (user ID dan password) dari admin PPE dengan menunjukkan surat pengangkatan sebagai

verifikator. Untuk *login* sebagai verifikator pada halaman utama SPSE klik menu

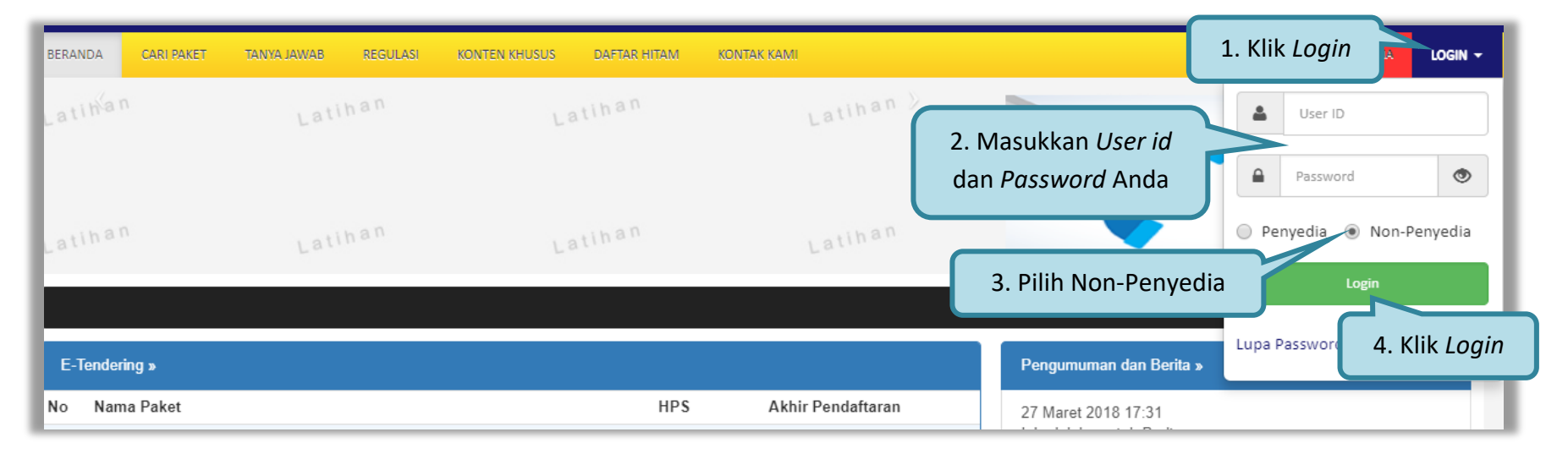

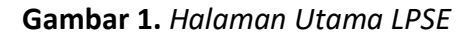

Kemudian akan tampil halaman "Login". Poinkan untuk non-penyedia lalu ketikkan User ID dan Password pada pop-up tersebut, kemudian klik tombol Login.

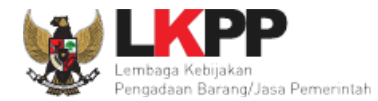

8

#### 3. Penjelasan Fitur dan Fungsi

Setelah berhasil *login* maka akan tampil halaman yang berisi menu-menu khusus untuk verifikator. Klik *tab* menu tersebut untuk masuk ke dalam menu tertentu.

#### 3.1. Menu Beranda

Pada menu beranda verifikator terdapat data statistik pengguna penyedia barang/jasa atau vendor atau rekanan yang masuk ke dalam sistem SPSE. Pada halaman ini, verifikator dapat melihat daftar semua pengguna penyedia barang/jasa atau vendor atau rekanan yang mendaftar pada LPSE tersebut.

Berikut adalah status statistk pengguna barang/jasa.

- Penyedia Baru, adalah penyedia yang baru mendaftar di LPSE namun belum diverifikasi oleh verifikator;
- **Penyedia** *Roaming*, adalah penyedia yang telah terverifikasi di LPSE lain namun *login* di LPSE setempat menggunakan *user ID* ADP;
- Penyedia Ditolak, adalah penyedia yang ditolak data verifikasinya oleh verifikator di LPSE; dan
- Penyedia Terverifikasi, adalah penyedia yang telah terverifikasi oleh verifikator di LPSE setempat.

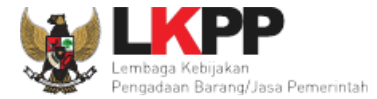

| BERANDA      | PENYEDIA LOG AKSES GANTI PASSWORD                                                                     |                                                                                                    |
|--------------|----------------------------------------------------------------------------------------------------|----------------------------------------------------------------------------------------------------|
| A Petunjuk I | Penggunaan Aplikasi E-Procurement Lainnya<br>Latiman Latiman                                          | VERIFIKATOR 11 - Verifikator<br>Link filter penyedia Penyedia: Baru 6 Roaming 1 Ditolak 0 Terverifikasi 503 |
| Daftar Penye | dia Barang Jasa Baru                                                                                  |                                                                                                    |
| Menampilkan  | 25 🔻 data                                                                                             | Pencarian                                                                                                   |
| No           | <ul> <li>Nama Penyedia</li> </ul>                                                                     | ♦ NPWP ♦ Email ♦ Tanggal Daftar                                                                             |
| 903999       | CV. Eka Mitra Abadi (Non-Aktif)<br>A.P.Pettarani No 72 Makassar<br>Telepon : 0411 420033              | 03.263.508.8-805.000 ekamitraabadicv@yahoo.co.id 21 Februari 2018                                           |
| 902999       | cv. sangartha cipta (Non-Aktif)<br>JI. KH. Abdul Hamid RT 03 RW 03 No 75 e<br>Telepon : 0343 564 5757 | 03.058.249.8-624.000 sangarthacipta@gmail.com 13 Februari 2018                                              |
| 901999       | SEKAR MUTIARA (Non-Aktif)<br>JI. Kemuning 50 A Jombang<br>Telepon : 081230621718                      | 02.007.740.0-602.000 cvsekarmutiara@ymail.com 09 Februari 2018                                              |

Gambar 2. Halaman Beranda Verifikator (1)

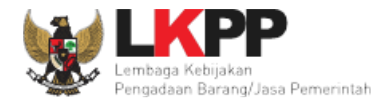

Pada fitur pencarian, user dapat melakukan pencarian penyedia dengan memasukkan kata kunci berdasarkan nomor npwp atau

#### nama perusahaan

| BERANDA      | PENYEDIA LOG AKSES GANTI PASSWORD                                                                     |                                                                                           |
|--------------|----------------------------------------------------------------------------------------------------|-------------------------------------------------------------------------------------------|
| A 🖉 Petunjuk | Renggunaan Aplikasi E-Procurement Lainnya                                                             | VERIFIKATOR 11 - Verifikator<br>La Penyedia: Baru 6 Roaming 1 Difolak 0 Terverifikasi 503 |
| Daftar Peny  | edia Barang Jasa Baru                                                                                 |                                                                                           |
| Menampilkan  | 25 v data                                                                                             | Pencarian penyedia                                                                        |
| No           | Nama Penyedia                                                                                         | ♦ NPW: ♦ Tanggal                                                                          |
| 903999       | CV. Eka Mitra Abadi (Non-Aktif)<br>A.P.Pettarani No 72 Makassar<br>Telepon : 0411 420033              | 03.263.508.8-805.000 ekami Masukkan kata kunci berdasarkan                                |
| 902999       | cv. sangartha cipta (Non-Aktif)<br>JI. KH. Abdul Hamid RT 03 RW 03 No 75 e<br>Telepon : 0343 564 5757 | 03.058.249.8-624.000 sanga npwp/nama perusanaan                                           |
| 901999       | SEKAR MUTIARA (Non-Aktif)<br>JI. Kemuning 50 A Jombang<br>Telepon : 081230621718                      | 02.007.740.0-602.000 cvsekarmutiara@ymail.com 09 Februari 2018                            |

Gambar 3. Halaman Beranda Verifikator (2)

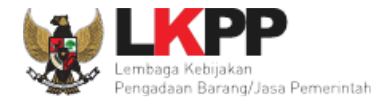

### 3.2. Menu Penyedia

Menu ini berisi daftar seluruh Penyedia Baru, Penyedia Ditolak, Penyedia Disetujui (terverifikasi), dan Penyedia *Roaming*. Untuk menyaring data yang akan ditampilkan, verifikator dapat klik menu *filter*.

| BERANDA PENYEDIA LOG AKSES                                                                            | GANTI PASSWORD                                   |                |                              | SPSE                      |                      |
|----------------------------------------------------------------------------------------------------|--------------------------------------------------|----------------|------------------------------|---------------------------|----------------------|
| 🔶 🧧 Petunjuk Penggunaan 🛛 Aplikasi E-Procu                                                            | rement Lainnya                                   |                |                              | VERIFIK/                  | TOR 11 - Verifikator |
| Latinon                                                                                               | Latina                                           | Latina         | Penyedia: Baru               | 6 Roaming 1 Ditolak 0     | Terverifikasi 503    |
| Daftar Penyedia                                                                                       |                                                  |                |                              | h                         |                      |
| Menampilkan 25 🔻 data                                                                                 |                                                  | -              | -                            | Pencarian                 |                      |
| : Penyedia Masuk Daftar Hitam                                                                         |                                                  |                |                              |                           |                      |
| Nama Penyedia                                                                                         |                                                  | ♦ NPWP         | 🔶 Email                      | 🔷 🛛 Tanggal Daftar        | \$                   |
| CV. Eka Mitra Abadi (Non-Aktif)<br>A.P.Pettarani No 72 Makassar<br>Telepon : 0411 420033              | Klik nama penyedia untuk<br>melakukan verifikasi | 03.263.508.8-8 | 805.000 ekamitraabadicv@yah  | oo.co.id 21 Februari 2018 |                      |
| cv. sangartha cipta (Non-Aktif)<br>JI. KH. Abdul Hamid RT 03 RW 03 No 75 e<br>Telepon : 0343 564 5757 |                                                  | 03.058.249.8-6 | 624.000 sangarthacipta@gmail | I.com 13 Februari 2018    |                      |
| SEKAR MUTIARA (Non-Aktif)<br>JI. Kemuning 50 A Jombang<br>Telepon : 081230621718                      |                                                  | 02.007.740.0-6 | 602.000 cvsekarmutiara@ymai  | il.com 09 Februari 2018   |                      |

Gambar 4. Halaman Daftar Penyedia

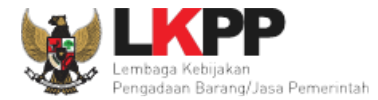

#### 3.2.1. Persetujuan Pendaftaran Penyedia

Untuk melakukan persetujuan pendaftaran penyedia, klik *link* nama penyedia pada halaman penyedia. Kemudian tampil halaman detail penyedia.

| Daftar Penyedia Barang/Jasa » Detail<br>Penyedia yang sedang Anda verifikasi b | Penyedia<br>belum pernah terdaftar di LPSE lain. Silakan Anda melanjutkan proses verifikasi |                     | Halaman informasi<br>detail penyedia |
|--------------------------------------------------------------------------------|---------------------------------------------------------------------------------------------|---------------------|--------------------------------------|
| ID Penyedia                                                                    | 910999                                                                                      | NPWP                | 12.345.677.7-777.777                 |
| Bentuk Usaha                                                                   | CV                                                                                          | Email               | vidy.sorongan@gmail.com              |
| User ID                                                                        | VIDISHADY                                                                                   | No. PKP             | 027                                  |
| Nama Perusahaan                                                                | PT Manado EXpression                                                                        | No. Telepon         | 0852889098                           |
| Alamat                                                                         | Wuwuk Barat                                                                                 | No. Fax             |                                      |
| Kode Pos                                                                       | 95353                                                                                       | No. Handphone       |                                      |
| Kabupaten/Kota                                                                 | Minahasa Selatan (Kab.)                                                                     | Tanggal Pendaftaran | 01 Maret 2019 12:32                  |
| Provinsi                                                                       | Sulawesi Utara                                                                              | Terdaftar di        | testing                              |
|                                                                                |                                                                                             | Status              | Penyedia Baru                        |

13

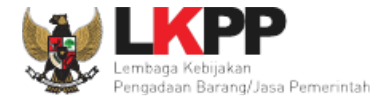

| Berikan <i>checklist</i><br>apabila memenuhi                                                                                        | /Direktur/Pemilik Perusahaan/Pejabat yang ber<br>kopi)                                                                   | wenang di Perusahaan (fotokopi) |       |      |
|----------------------------------------------------------------------------------------------------|----------------------------------------------------------------------------------------------------|---------------------------------|-------|------|
| Keterangan *                                                                                                    |                                                                                                    |                                 | Ä     |      |
| 1. Penyedia barang/jasa ini baru mendat<br>2. Jika data telah diverifikasi dan benar,<br>3. Jika tidak disetujui, isikan keterangan | tar dan memerlukan persetujuan.<br>silakan klik button <i>Setuju.</i><br>dan silakan klik button <i>Tidak Disetujui.</i> |                                 |       |      |
| C Kembali C Edit Setuju                                                                                                    | Tidak Setuju 💼 Hapus                                                                                                    | 1.87.0.0                        | 1.877 | 1.87 |
| Pilih setuju                                                                                                    | Gambar 5. Halama                                                                                                    | n Verifikasi Data Penye         | edia  |      |

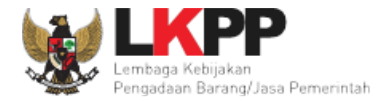

# Pada *pop-up* konfirmasi yang ditampilkan klik **o**K.

| Node Pos                                                                                                    | 95353                         |                                 | ne                          |                     |  |
|----------------------------------------------------------------------------------------------------|-------------------------------|---------------------------------|-----------------------------|---------------------|--|
|                                                                                                    |                               | latihan-Ipse.lkpp.go.id says    |                             |                     |  |
| Kabupaten/Kota                                                                                                    | a Minahasa Selatan (Kab       | Apakah anda yakin?              | an                          | 01 Maret 2019 12:32 |  |
| Provinsi                                                                                                    | i Sulawesi Utara              |                                 | OK Cancel di                | testing             |  |
|                                                                                                    |                               |                                 | Klik OK Status              | Penyedia Baru       |  |
| Syarat Verifikasi 📋 KT                                                                                                    | P Direksi/Direktur/Pemilik Pe | erusahaan/Pejabat yang berwenar | ng di Perusahaan (fotokopi) |                     |  |
| □ NP                                                                                                    | WP (fotokopi)                 |                                 |                             |                     |  |
| Keterangan *                                                                                                    |                               |                                 |                             |                     |  |
|                                                                                                    |                               |                                 |                             |                     |  |
| 1. Penyedia barang/jasa ini baru mendaftar dan memerlukan persetujuan.<br>2. Jika data telah diverifikasi dan benar, silakan klik button <i>Setuju.</i><br>3. Jika tidak disetujui, isikan keterangan dan silakan klik button <i>Tidak Disetujui.</i> |                               |                                 |                             |                     |  |
| G Kembali                                                                                                    | 🛛 🕞 Tidak Setuju 🗍 🛍          | Hapus                           |                             |                     |  |
| 1.81.                                                                                                    | 1 81                          | 1 81.                           | 1 21.1                      | 1.81                |  |

Gambar 6. Halaman Konfirmasi Persetujuan Penyedia

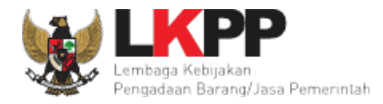

| Daftar Penyedia Barang/Jasa » Detail Penyedia |                               |                        |                         |  |  |
|-----------------------------------------------|-------------------------------|------------------------|-------------------------|--|--|
| Penyedia Disetujui                            | Notifikasi Penyedia Disetujui |                        |                         |  |  |
| ID Penyedia                                   | 910999                        | NPWP                   | 12.345.677.7-777.777    |  |  |
| Bentuk Usaha                                  | CV                            | Email                  | vidy.sorongan@gmail.com |  |  |
| User ID                                       | VIDISHADY                     | No. PKP                | 027                     |  |  |
| Nama Perusahaan                               | PT Manado EXpression          | No. Telepon            | 0852889098              |  |  |
| Alamat                                        | Wuwuk Barat                   | No. Fax                |                         |  |  |
| Kode Pos                                      | 95353                         | Disetujui oleh         | VERIFIKATOR 1           |  |  |
| Kabupaten/Kota                                | Minahasa Selatan (Kab.)       | No. Handphone          |                         |  |  |
| Provinsi                                      | Sulawesi Utara                | Tanggal Pendaftaran    | 01 Maret 2019 12:32     |  |  |
|                                               |                               | Terdaftar di           | testing                 |  |  |
|                                               |                               | Disetujui pada Tanggal | 17 Oktober 2019 12:44   |  |  |
|                                               |                               | Status                 | Penyedia Disetujui      |  |  |
| Keterangan * penyedia di setujui              |                               |                        |                         |  |  |
| Kembali                                       |                               |                        |                         |  |  |

Kemudian verifikator akan diarahkan ke halaman detail penyedia dan tampil notifikasi bahwa penyedia berhasil disetujui.

Gambar 7. Halaman Detail Penyedia setelah Disetujui

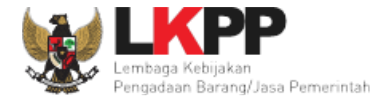

Penyedia yang telah melakukan pendaftaran *online* tidak dapat langsung melakukan *login* ke SPSE menggunakan *user ID* dan *password* yang dibuat ketika mengisi formulir *online*. Penyedia barang/jasa wajib melakukan verifikasi berkas dengan datang ke LPSE untuk membuktikan keaslian kepemilikan perusahaannya.

Setelah verifikator menyatakan berkas penyedia barang/jasa asli, maka verifikator akan mengaktivasi *user ID* dan *password* penyedia barang/jasa yang telah didaftarkan dengan klik tombol setuju. Kemudian sistem secara otomatis akan mengirim *email* kepada Penyedia dan menginformasikan bahwa *user ID* dan *password* sudah dapat digunakan untuk *login*.

Jika verifikator menyatakan bahwa berkas penyedia barang/jasa tidak lengkap atau tidak asli, maka verifikator dapat menyatakan bahwa verifikasi tidak disetujui dengan klik tombol  $\mathbf{O}$ Tidak Setuju.

#### 3.2.2. Data Ganda Penyedia

Ketika penyedia sudah pernah mendaftar dan mendaftar lagi dengan data yang sama, saat proses verifikasi akan ada *notifikasi* bahwa data yang di daftarkan sama.

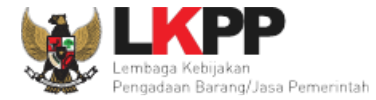

#### Daftar Penyedia Barang/Jasa » Detail Penyedia

#### Penyedia yang sedang Anda verifikasi terdapat kesamaan data dengan penyedia di bawah ini

| LPSE    | User ID    | Nama Perusahaan | Alamat                 | NPWP                 | Email                            | Status    |
|---------|------------|-----------------|------------------------|----------------------|----------------------------------|-----------|
| testing | PREKANAN   | Soft Dev[P]     | JI.xx                  | 11.111.111.1-111.111 | abdul_goni_prg@yahoo.co.id       | disetujui |
| testing | CVHUMBAHAS | humbahas[P]     | doloksanggul           | 11.111.111.1-111.111 | ukpbjhumbanghasundutan@gmail.com | terdaftar |
| testing | MYNINETEEN | Test Company[P] | Test Alamat            | 11.111.111.1-111.111 | my_nineteen@yahoo.co.id          | terdaftar |
| testing | REKANAN111 | REKANAN 111[P]  | Jakarta Selatan (Kota) | 11.111.111.1-111.111 | REKANAN111@lkpp.go.id            | disetujui |

Sistem mengidentifikasi bahwa NPWP yang digunakan penyedia yang Anda verifikasi telah terdaftar di LPSE tersebut di atas. Harap dikonfirmasikan ke penyedia terkait!. Bila akun dimiliki oleh penyedia yang sama, dianjurkan untuk melakukan aktivasi.

| ID Penyedia 951999<br>Bentuk Usaha CV<br>User ID AKMALABDAT<br>No. PKP 123<br>No. Telepon 8721449                                                                             |                 |                 |                                                 |                     |                         |
|----------------------------------------------------------------------------------------------------|-----------------|-----------------|-------------------------------------------------|---------------------|-------------------------|
| Bentuk Usaha       CV       Notifikasi ketika data yang<br>didaftarkan sama       Email       akmalabdat20@gmail.com         User ID       AKMALABDAT       No. PKP       123 | ID Penyedia     | 951999          |                                                 | NPWP                | 11.111.111.1-111.111    |
| User ID AKMALABDAT No. PKP 123                                                                                                    | Bentuk Usaha    | CV              | Notifikasi ketika data yang<br>didaftarkan sama | Email               | akmalabdat20@gmail.com  |
| Nama Perusahaan Harapan Java No. Telepon 8721449                                                                                                    | User ID         | AKMALABDAT      |                                                 | No. PKP             | 123                     |
|                                                                                                    | Nama Perusahaan | Harapan Jaya    |                                                 | No. Telepon         | 8721449                 |
| Alamat JI.Lembah Hijau No. Fax                                                                                                    | Alamat          | JI.Lembah Hijau |                                                 | No. Fax             |                         |
| Kode Pos 16452 No. Handphone                                                                                                    | Kode Pos        | 16452           |                                                 | No. Handphone       |                         |
| Kabupaten/Kota         Depok (Kota)         Tanggal Pendaftaran         24 September 2019 23:16                                                                               | Kabupaten/Kota  | Depok (Kota)    |                                                 | Tanggal Pendaftaran | 24 September 2019 23:16 |
| Provinsi Jawa Barat Terdaftar di testing                                                                                                    | Provinsi        | Jawa Barat      |                                                 | Terdaftar di        | testing                 |
| Status Penyedia Baru                                                                                                    |                 |                 |                                                 | Status              | Penyedia Baru           |

Gambar 8. Halaman Detail Penyedia Notifikasi Data Sama

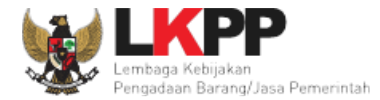

## 3.2.3. Edit Data Penyedia Dari Verifikator

Jika perlu melakukan perubahan data penyedia, klik nama penyedia pada daftar penyedia.

| BERANDA PENYEDIA LOG AKSES GANTI PASSWORD                                                             | SPSE 3.6 O LOGOUT                                                 |
|----------------------------------------------------------------------------------------------------|-------------------------------------------------------------------|
| 🕸 🧧 Petunjuk Penggunaan 🛛 Aplikasi E-Procurement Lainnya                                              | VERIFIKATOR 11 - Verifikator                                      |
| Latina. Latina.                                                                                       | Latine Lat Penyedia: Baru 5 Roaming 1 Ditolak 0 Terverifikasi 504 |
| Daftar Penyedia                                                                                       |                                                                   |
| Menampilkan 25 v data                                                                                 | Pencarian                                                         |
| ● : Penyedia Masuk Daftar Hitam                                                                       |                                                                   |
| Nama Penyedia                                                                                         | ♦ NPWP ♦ Email ♦ Tanggal Daftar ♦                                 |
| CV. Eka Mitra Abadi<br>A.P.Pettarani No 72 Makassar<br>Telepon : 0411 420033                          | 03.263.508.8-805.000 ekamitraabadicv@yahoo.co.id 21 Februari 2018 |
| cv. sangartha cipta (Non-Aktif)<br>JI. KH. Abdul Hamid RT 03 RW 03 No 75 e<br>Telepon : 0343 564 5757 | 03.058.249.8-624.000 sangarthacipta@gmail.com 13 Februari 2018    |
| SEKAR MUTIARA (Non-Aktif)<br>JI. Kemuning 50 A Jombang<br>Telepon : 081230621718                      | 02.007.740.0-602.000 cvsekarmutiara@ymail.com 09 Februari 2018    |

Gambar 9. Halaman Daftar Penyedia

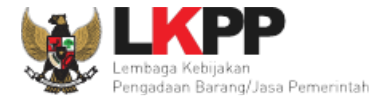

| Daftar Penyedia Barang/Jasa » Detail Penyedia |                                                                               |                     |                         |  |  |  |
|-----------------------------------------------|-------------------------------------------------------------------------------|---------------------|-------------------------|--|--|--|
| ID Penyedia                                   | 910999                                                                        | NPWP                | 12.345.677.7-777.777    |  |  |  |
| Bentuk Usaha                                  | CV                                                                            | Email               | vidy.sorongan@gmail.com |  |  |  |
| User ID                                       | VIDISHADY                                                                     | No. PKP             | 027                     |  |  |  |
| Nama Perusahaan                               | PT Manado EXpression                                                          | No. Telepon         | 0852889098              |  |  |  |
| Alamat                                        | Wuwuk Barat                                                                   | No. Fax             |                         |  |  |  |
| Kode Pos                                      | 95353                                                                         | Disetujui oleh      | VERIFIKATOR 1           |  |  |  |
| Kabupaten/Kota                                | Minahasa Selatan (Kab.)                                                       | No. Handphone       |                         |  |  |  |
| Provinsi                                      | Sulawesi Utara                                                                | Tanggal Pendaftaran | 01 Maret 2019 12:32     |  |  |  |
|                                               |                                                                               | Terdaftar di        | testing                 |  |  |  |
|                                               |                                                                               |                     | 17 Oktober 2019 12:44   |  |  |  |
| Klik Edit                                     |                                                                               | Status              | Penyedia Disetujui      |  |  |  |
| Keterangan * penye                            | dia di setujui                                                                |                     |                         |  |  |  |
| Co Kembali Co Edit                            | Generali     Generali       Generali     Generali       Generali     Generali |                     |                         |  |  |  |

Pada halaman detail penyedia yang ditampilkan, klik button "Edit". Kemudian akan tampil halaman edit penyedia.

Gambar 10. Halaman Detail Penyedia

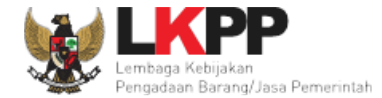

| Daftar Penyedia Barang/Jasa | » Detail Penyedia » Edit                                                |
|-----------------------------|-------------------------------------------------------------------------|
| ID Penyedia                 | 910999                                                                  |
| Bentuk Usaha                | CV ·                                                                    |
| User ID                     | VIDISHADY                                                               |
| Nama Perusahaan             | PT Manado EXpression                                                    |
| Alamat                      | Wuwuk Barat                                                             |
| Kode Pos                    | 95353                                                                   |
| Kabupaten/Kota              | Minahasa Selatan (Kab.)<br>1. Lakukan perubahan<br>data yang diperlukan |
| Provinsi                    | Sulawesi Utara                                                          |
| NPWP                        | 12.345.677.7-777.777                                                    |
| Email                       | vidy sorongan@gmail.com                                                 |
| No. PKP                     | 027                                                                     |
| No. Telepon                 | 0852889098                                                              |
| No. Fax                     |                                                                         |
| No. Handphone               |                                                                         |
| 2. Klik simpar              | aret 2019 12:32<br>ktober 2019 12:44                                    |
| Simpan C Kembali            |                                                                         |

Verifikator dapat melakukan perubahan pada Bentuk Usaha, Nama Perusahaan, Alamat, NPWP dan Email.

Gambar 11. Halaman Edit Data Penyedia Pada Verifikator

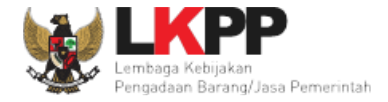

| Daftar Penyedia Barang/Jasa » Detail Penyedia |                                   |                        |                         |  |  |  |  |
|-----------------------------------------------|-----------------------------------|------------------------|-------------------------|--|--|--|--|
| Data Tersimpan                                | Notifikasi data berhasil disimpan |                        |                         |  |  |  |  |
| ID Penyedia                                   | 910999                            | NPWP                   | 12.345.677.7-777.777    |  |  |  |  |
| Bentuk Usaha                                  | CV                                | Email                  | vidy.sorongan@gmail.com |  |  |  |  |
| User ID                                       | VIDISHADY                         | No. PKP                | 027                     |  |  |  |  |
| Nama Perusahaan                               | PT Manado EXpression              | No. Telepon            | 0852889098              |  |  |  |  |
| Alamat                                        | Wuwuk Timur                       | No. Fax                |                         |  |  |  |  |
| Kode Pos                                      | 95353                             | Disetujui oleh         | VERIFIKATOR 1           |  |  |  |  |
| Kabupaten/Kota                                | Minahasa Selatan (Kab.)           | No. Handphone          |                         |  |  |  |  |
| Provinsi                                      | Sulawesi Utara                    | Tanggal Pendaftaran    | 01 Maret 2019 12:32     |  |  |  |  |
|                                               |                                   | Terdaftar di           | testing                 |  |  |  |  |
|                                               |                                   | Disetujui pada Tanggal | 17 Oktober 2019 12:44   |  |  |  |  |
|                                               |                                   | Status                 | Penyedia Disetujui      |  |  |  |  |
| Keterangan * Peny                             | Keterangan * penyedia di setujui  |                        |                         |  |  |  |  |
| S Kembali                                     |                                   |                        |                         |  |  |  |  |

Setelah data tersimpan, verifikator akan diarahkan ke halaman detail penyedia dan tampil notifikasi data penyedia berhasil disimpan.

Gambar 12. Halaman Detail Penyedia (1)

User Guide SPSE 4.3 untuk Verifikator

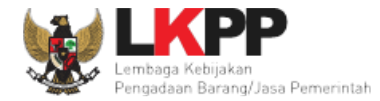

#### 3.2.4. Edit Data Penyedia Dari Penyedia

Penyedia dapat melakukan edit pada Kode Pos, Provinsi, Kabupaten/Kota, No PKP, No. Telepon, No Fax, No Handphone, dan Kator Cabang. Untuk melakukan edit harus login akun sebagai penyedia.

| dentitas Perusahaan Izir                                            | n Usaha Akta               | Pemilik Pengi  | tihan<br>urus Tenaga Ahl | i Peralatan | Pengalaman    | Pajak atihan<br>Integrasi SIKaP | Latihan |
|---------------------------------------------------------------------|----------------------------|----------------|--------------------------|-------------|---------------|---------------------------------|---------|
| Mohon gunakan fitur Integrasi SIKaP untuk melakukan perubahan data. |                            |                |                          |             |               |                                 |         |
| an                                                                  | up a D                     |                | uhan                     | . i h       | an            | an                              | ihan    |
| ID Penyedia                                                         | 15999                      |                |                          |             | NPWP          | 11.111.111.1-111.015            |         |
| Bentuk Usaha                                                        | PT                         |                |                          |             | Email         | REKANAN15@lkpp.go.id            |         |
| User ID                                                             | REKANAN15                  |                |                          | (           | No. PKP       | 1234567890                      |         |
| Nama Perusahaan                                                     | REKANAN 15                 |                |                          |             | No. Telepon * |                                 |         |
| Alamat                                                              | Jakarta Selatan (Kota)     |                |                          |             | No. Fax       | 06112333                        |         |
| Kode Pos                                                            | 22881                      |                |                          |             | No. Handphone | 081265955875                    |         |
| Provinsi *                                                          | Sumatera Utara             | •              |                          |             | Website       | contoh : http://abcd.com        |         |
| Kabupaten/Kota *                                                    | Pakpak Bharat (Kab.        | ) •            |                          | к           | antor Cabang? | Tidak<br>Ya                     |         |
|                                                                     | 🖺 Simpan                   |                |                          |             |               | 7                               |         |
| Anda memiliki data perubahan                                        | yang belum diverifikasi ol | eh LPSE. Lihat |                          |             |               |                                 |         |

Gambar 13. Halaman Edit Data Penyedia Pada User Penyedia

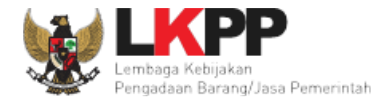

#### Penonaktifan Penyedia 3.2.5.

Jika penyedia yang telah disetujui teridentifikasi memiliki kesamaan data dengan penyedia terdaftar lainnya, maka verifikator dapat menonaktifkan user penyedia tersebut. Pada halaman "Penyedia", pilih nama penyedia yang akan dinonaktifkan

kemudian tampil halaman "Detail Penyedia", klik tombol 🗢 Non Aktifkan sehingga penyedia tidak lagi memiliki akses ke dalam aplikasi.

| tihi | Penyedia yang sedang Anda verifikasi terdapat kesamaan data dengan penyedia di bawah ini                                                                                                    |                                  |                        |                        |                     |                        | Lat                     |  |  |
|------|----------------------------------------------------------------------------------------------------|----------------------------------|------------------------|------------------------|---------------------|------------------------|-------------------------|--|--|
|      | LPSE                                                                                                    | User ID                          | Nama Perusahaan        | Alamat                 | NPWP                | Email                  |                         |  |  |
|      | testing                                                                                                    | REKANAN27                        | REKANAN 27 [P]         | Jakarta Selatan (Kota) | 3156431321          | REKANAN27@lkp          | Daftar penyedia yang    |  |  |
|      | testing                                                                                                    | REKANAN29                        | REKANAN 29 [P]         | Jakarta Selatan (Kota) | 3156431321          | REKANAN29@lkpp.go.id   |                         |  |  |
| tihi | testing                                                                                                    | REKANAN1                         | REKANAN 1 [P]          | Jakarta Selatan (Kota) | 3156431321          | REKANAN1@lkpp.go.id    | mempunyai kesamaan data |  |  |
|      | testing                                                                                                    | REKANAN16                        | REKANAN 16 [P]         | Jakarta Selatan (Kota) | 3156431321          | REKANAN16@lkpp.go.id   |                         |  |  |
| tihi | Sistem mengidentifikasi bahwa NPWP yang digunakan penyedia yang Anda verifikasi telah terdaftar di LPSE tersebut di atas.<br>Harap dikonfirmasikan ke penyedia terkait!. Bila akun dimiliki oleh penyedia yang sama, dianjurkan untuk melakukan aktivasi. |                                  |                        |                        |                     |                        |                         |  |  |
|      |                                                                                                    | Nomor Penyedia                   | 500999                 |                        | Status              | Rekanan Disetujui      |                         |  |  |
|      |                                                                                                    | Nama                             | REKANAN 500            |                        | User ID             | REKANAN500             |                         |  |  |
| tin  |                                                                                                    | NPWP                             | 3156431321             |                        | Terdaftar di        | LPSE                   | Lat                     |  |  |
|      |                                                                                                    | РКР                              |                        |                        | Mobile Phone        |                        |                         |  |  |
| tihi |                                                                                                    | Alamat                           | Jakarta Selatan (Kota) |                        | Provinsi            | DKI Jakarta            | Lat                     |  |  |
|      |                                                                                                    | Telephone                        | 021-1234567            |                        | Email               | REKANAN500@lkpp.go.id  |                         |  |  |
| tihi |                                                                                                    | kabupaten / Kota                 | Jakarta Selatan (Kota) |                        | Tanggal Pendaftaran | 05 Februari 2018 22:08 | Lav                     |  |  |
|      |                                                                                                    | Disetujui pada Tanggal           | 05 Februari 2018 22:08 |                        | Disetujui oleh      |                        |                         |  |  |
| tins | <b>O</b> Kemba                                                                                                    | Keterangan<br>Ili 🕒 Edit 🕞 Non A | ktifkar. Pilih Non     | Aktifkan               |                     |                        | Lar                     |  |  |

Gambar 14. Halaman Detail Penyedia (2)

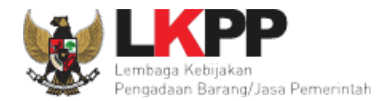

#### 3.3. Menu Log Akses

Menu ini berisi informasi catatan akses ke dalam aplikasi dari user verifikator. Sistem akan mencatat kapan user melakukan

login, kapan user melakukan logout, dan dari alamat IP berapa user melakukan login/logout ke dalam sistem.

|                                                                                         |                               |                         |                           |                                   |                                 |                         | 0.02           |                    |
|-----------------------------------------------------------------------------------------|-------------------------------|-------------------------|---------------------------|-----------------------------------|---------------------------------|-------------------------|----------------|--------------------|
| Petunjuk Penggunaar                                                                     | Aplikasi E-Pro                | surement Lainnya        | atinon                    | Lating                            | LatiPenvedia                    | a: Baru 3 Roaming 0     | VERIFIKA       | TOR 5 - Verifikato |
|                                                                                         |                               |                         |                           |                                   |                                 |                         |                |                    |
| og Akses                                                                                |                               |                         |                           |                                   |                                 |                         |                |                    |
|                                                                                         |                               |                         |                           |                                   |                                 |                         |                |                    |
|                                                                                         |                               |                         |                           |                                   |                                 |                         |                |                    |
| Harap diperhatikan :<br>Segera ubah passwo                                              | Periksa catatan a<br>ord Anda | kses Anda secara rutin, | jika Anda merasa tidak pe | ernah login seperti yang tercatat | pada sistem, bisa jadi orang la | ain mengetahui dan meng | igunakan passv | vord Anda.         |
| oogora aban passire                                                                     |                               |                         |                           |                                   |                                 |                         |                |                    |
|                                                                                         |                               |                         |                           |                                   |                                 |                         |                |                    |
| enampilkan 25 🗸                                                                         | data                          |                         |                           |                                   |                                 | Pencarian               |                |                    |
|                                                                                         |                               |                         |                           | Riwayat <i>lo</i>                 | g akses                         |                         |                |                    |
| Waktu Login                                                                             |                               |                         | ▼ Waktu                   | Logout                            |                                 | Alamat IP               |                |                    |
| 2 Maret 2018 14:24                                                                      |                               |                         |                           |                                   |                                 | 172.16.152.13           |                |                    |
| 2 Maret 2018 14:21                                                                      |                               |                         |                           |                                   |                                 | 172.16.152.13           |                |                    |
| 2 Maret 2018 13:26                                                                      |                               |                         | 22 Maret                  | 2018 13:29                        |                                 | 172.16.152.13           |                |                    |
|                                                                                         |                               |                         |                           |                                   |                                 | 172.16.152.13           |                |                    |
| 2 Maret 2018 13:24                                                                      |                               |                         |                           |                                   |                                 | 103.55.160.11           |                |                    |
| 2 Maret 2018 13:24<br>6 Maret 2018 20:06                                                |                               |                         |                           |                                   |                                 | 172 16 152 13           |                |                    |
| 2 Maret 2018 13:24<br>6 Maret 2018 20:06<br>6 Maret 2018 20:19                          |                               |                         | 06 Maret                  | 2018 20:24                        |                                 | 112.10.132.13           |                |                    |
| 2 Maret 2018 13:24<br>6 Maret 2018 20:06<br>6 Maret 2018 20:19<br>8 Februari 2018 15:09 |                               |                         | 06 Maret                  | 2018 20:24                        |                                 | 172.16.152.13           |                |                    |
| 2 Maret 2018 13:24<br>6 Maret 2018 20:06<br>6 Maret 2018 20:19<br>8 Februari 2018 15:09 | dori 1                        |                         | 06 Maret                  | 2018 20:24                        |                                 | 172.16.152.13           |                |                    |

Gambar 15. Halaman Log Akses

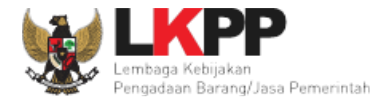

#### 3.4. Menu Ganti Password

Menu ini digunakan untuk mengubah password sesuai yang diinginkan untuk keperluan keamanan sistem.

| BERANDA PENYEDIA LOG AKSES GANTI           | TI PASSWORD                                                                                    | o logout 🖒                                                                                             |
|--------------------------------------------|------------------------------------------------------------------------------------------------|----------------------------------------------------------------------------------------------------|
| A Petunjuk Penggunaan Aplikasi e-Procureme | Lating.                                                                                        | VERIFIKATOR 1 - Verifikator<br>La time Penyedia: Baru (20) Roaming (3) Ditolak (2) Terverifikasi (521) |
| Mengganti Password                         |                                                                                                |                                                                                                    |
|                                            | Ketentuan:<br>1. Panjang password min<br>2. Terdiri dari kombinasi<br>3. Indikator password ba | nimal 8 karakter;<br>huruf, angka, dan karakter khusus; dan<br>iru harus berwarna Hijau;               |
|                                            | Password Lama *                                                                                | 1. Isikan <i>password</i> lama yang telah Anda dimiliki                                                |
|                                            | Password Baru *                                                                                | 2. Isikan dengan <i>password</i> baru yang Anda kehendaki                                              |
|                                            | Ulangi Password Baru *                                                                         | 3. Ulangi <i>password</i> baru yang telah diisikan pada kolom sebelumnya                               |
| 4. Pilih simpan                            | 🖺 Simpan                                                                                       |                                                                                                    |

Gambar 16. Halaman Ganti Password

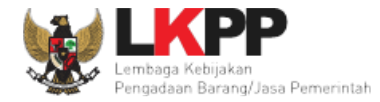

Jika pada halaman *log* akses ditemukan aktivitas *login/logout* dari komputer yang tidak anda kenali, maka segera lakukan perubahan *password*. Berikut adalah *form* isian pada halaman ganti *password*,

- Password Lama, adalah password lama dari akses login verifikator;
- Password Baru, adalah password baru yang diinginkan;
- **Ulangi** *Password*, adalah untuk memastikan *password* baru yang diinginkan.

Klik tombol simpan untuk proses mengganti password.